## **TRAKA AUTOMOTIVE** ADDING NEW iFOBS: RANDOM RETURN SYSTEMS

Adding a new iFob Renaming Existing iFobs

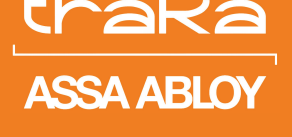

Experience a safer and more open world

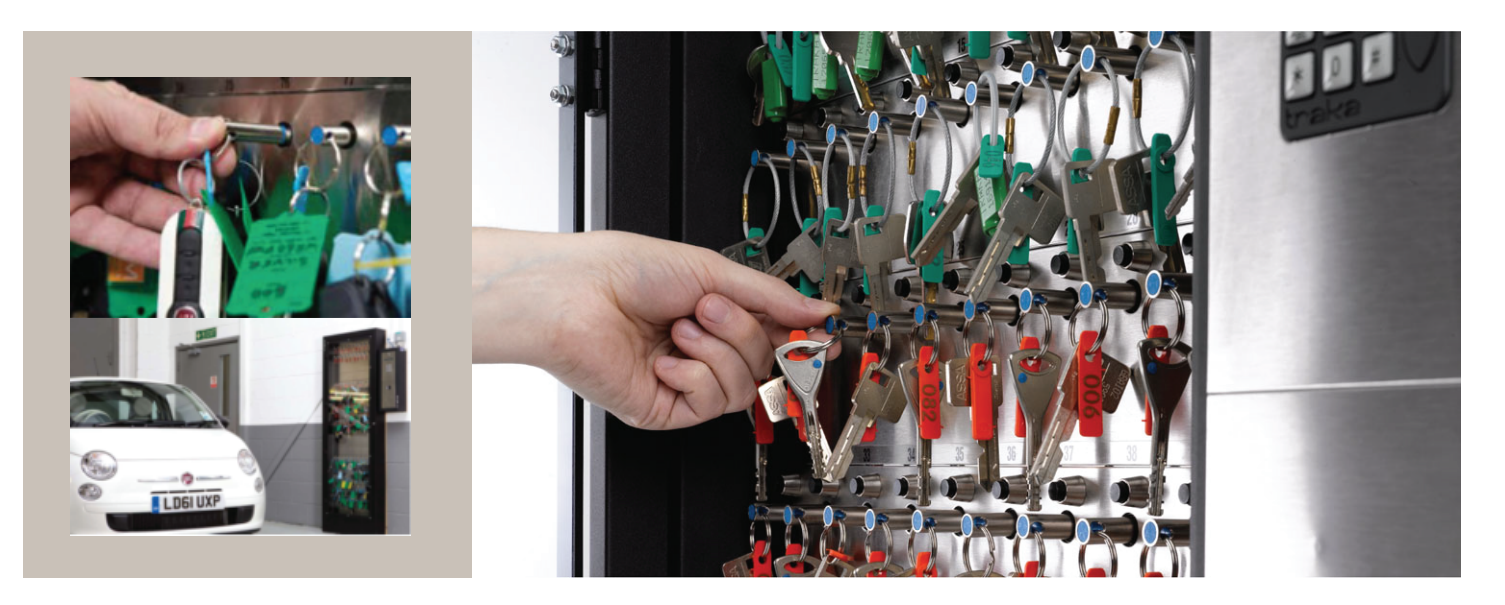

## ADDING A NEW iFOB

- 1. The iFob should be tagged with a new unique numbered plastic tag (make a note of this ifob label).
- 2. place the ifob into an available slot in the cabinet (making a note of its position).
- 3. Click on the iFob Menu.

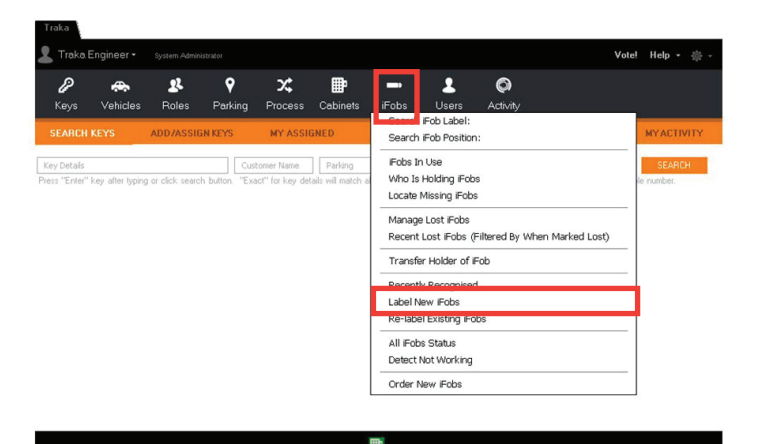

- 4. Select Label New iFobs.
- 5. A List of newly recognized iFobs is now displayed.

## **RENAMING EXISTING iFOBS**

| SerialNumber  | √ TagName | ▼ LastKnownSystemName | ▼ LastKnownSlotPosition | v LastKnownWhen ™ | RecognisedSystemName | Rec  |
|---------------|-----------|-----------------------|-------------------------|-------------------|----------------------|------|
| 144119040000  | ???       | Sales                 | 319                     | 09/05/2017        | van service us       | 31   |
| 043DE 4050000 | ???       | Service               | 41                      | 16/07/2014        | Valet                | 114  |
| FC3DE4050000  | ???       | Service               | 100                     | 04/02/2014        | Valet                | 150. |
| 68CFA8030000  | ???       | Service               | 104                     | 04/06/2016        | Valet                | 2    |
| 56780B060000  | ???       | Service               | 194                     | 07/10/2015        | Valet                | 3    |
| 98D62C050000  | ???       | Service               | 195                     | 13/05/2016        | Valet                | 3    |
| 9EC22D050000  | 225       | Service               | 215                     | 29/09/2015        | Valet                | 2    |
| 428302040000  | 225       | Valet                 | 91                      | 27/08/2013        | Valet                | 91   |
| 001044040000  | ???       | Valet                 | 92                      | 19/08/2013        | Valet                | 92   |
| 5B25AE020000  | ???       | Valet                 | 98                      | 10/01/2014        | Valet                | 98   |
| 000620110000  | ???       | Valet                 | 102                     | 02/09/2013        | Valet                | 102  |
| 2FFE0F040000  | ???       | Valet                 | 136                     | 10/08/2015        | Valet                | 136  |
| C35515140000  | ???       | Valet                 | 153                     | 20/04/2017        | Valet                | 153  |
| 0E068C040000  | ???       | Van Service U6        | 1                       | 06/02/2017        | Van Service U6       | 107  |

- The column RecognisedSystemName displays the cabinet name and RecognisedSlotPosition is the position of the new iFob.
- TagName displays ??? The question marks are a temporary label. Over type these question marks with the correct number noted above.
- 6. Continue until all question marks have been replaced with the correct iFob label numbers.
- 7. Click on save changes and close the window.

www.traka-automotive.com

Sales: +44 (0)333 355 3726 Support: +44 (0)333 920 5809